## CREATING AND MANAGING SCHOOL COMMERCIAL ACCOUNTS

Schools that are participating in Encorp's *Recycling Heroes in School* program must be given commercial accounts. All beverage containers your redemption centre receives from these schools as well as all beverage containers that customers wish to donate to the schools must be recorded as transactions in these commercial accounts.

Here is a detailed guide on how to create and manage commercial accounts for schools. If you have any questions or need help with setting up/managing commercial accounts, you can reach Encorp's operations team at **operations@encorpatl.ca** or by calling the main line at **1-877-389-7320** (press 1 to be directed to the help options for RCs).

## **Creating an Account**

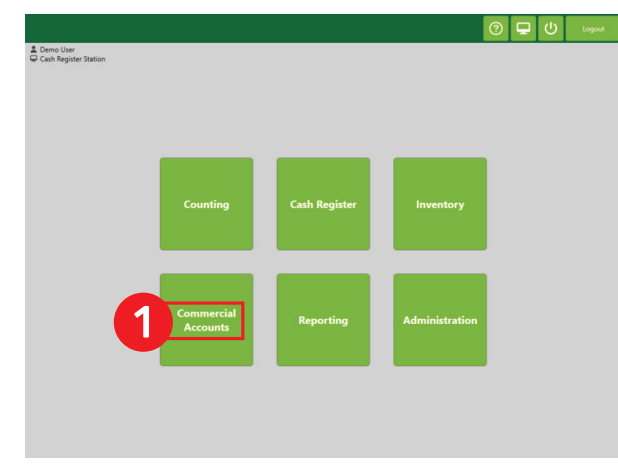

**1.** Press the "Commercial Accounts" button.

| Acc<br>Acc<br>Na | count Info<br>count #<br>me | 29<br>School Name |       |                |                |     |   |
|------------------|-----------------------------|-------------------|-------|----------------|----------------|-----|---|
| Pho<br>Coi       | one<br>ntact                | Teacher's name    |       | Search         | ctive accounts | i E | 8 |
|                  |                             | Name              | Phone | Contact        | Status         |     | Ţ |
| 19               | Dogs are gr                 | eat!              |       | Dogs           | Active         | 1   |   |
| 25               | Habitat for                 | Humanity          |       | John Windsor   | Active         | 1   |   |
| 26               | brand new                   | account           |       | BNA            | Active         | 1   |   |
| 27               | megan gree                  | n                 |       | megan          | Active         | 1   |   |
| 28               | École Franç                 | ois-Xavier-Daigle |       | Nadia Cormier  | Active         | 1   |   |
|                  |                             | ne 🛛 🕹            |       | Teacher's name | Active         | 1   |   |

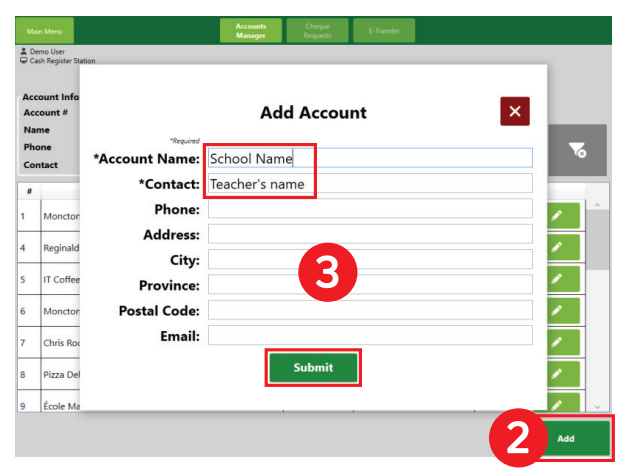

- 2. Press the "Add" button.
- **3.** Fill in the contact information for the account. The only required fields are the account name and contact name. Press "Submit" when finished.

**4.** Get the school's account number from the left column in the accounts grid and provide that number to the contact from the school. In this example, the school's account number is 29.

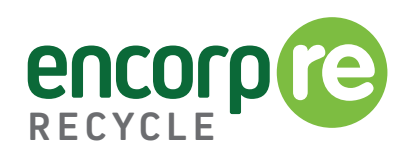

## Adding a Transaction to the Account

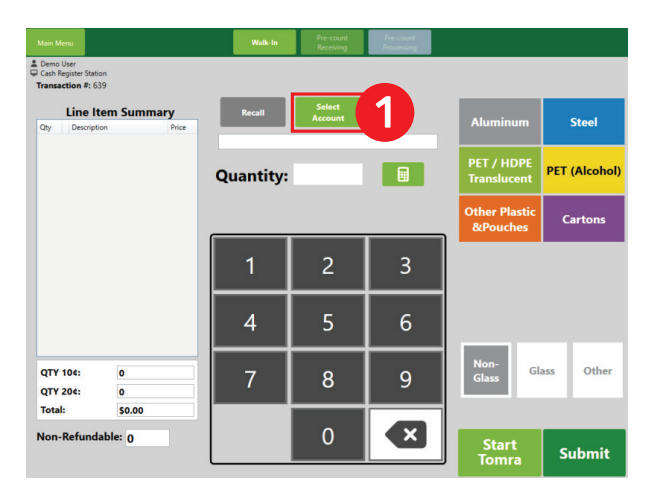

1. Begin a transaction as normal, then press the "Select Account" button.

| Account #<br>9 Écol<br>10 Delu<br>11 Tide | Name<br>e Mathieu-Martin | Phone     | Contact        |   |
|-------------------------------------------|--------------------------|-----------|----------------|---|
| 9 Écol<br>10 Delu<br>11 Tide              | e Mathieu-Martin         |           | Jonnaer        |   |
| 10 Delu<br>11 Tide                        |                          |           | PL             | ^ |
| 11 Tide                                   | ixe Mountain Rd.         | 555555555 | Tom Lilly      |   |
|                                           | & Boar Brewing           |           | Chad           |   |
| 12 Laur                                   | ndromat Bar              | 555555555 | Marky          |   |
| 13 Not                                    | re Dame de Parkton       |           | Ben            |   |
| 15 test                                   |                          |           | test           |   |
| 16 New                                    | / User                   | 555555556 | test           |   |
| 17 Tim'                                   | s Resto                  | 555555555 | Tim Denver     |   |
| 19 Dog                                    | s are great!             |           | Dogs           |   |
| 25 Hab                                    | itat for Humanity        |           | John Windsor   |   |
| 26 brar                                   | id new account           |           | BNA            |   |
| 27 meg                                    | an green                 |           | megan          |   |
| 28 Écol                                   | e François-Xavier-Daigle |           | Nadia Cormier  |   |
| a Schu                                    |                          |           | Teacher's name |   |

2. Click on the correct account from the list, then press the "Select" button.

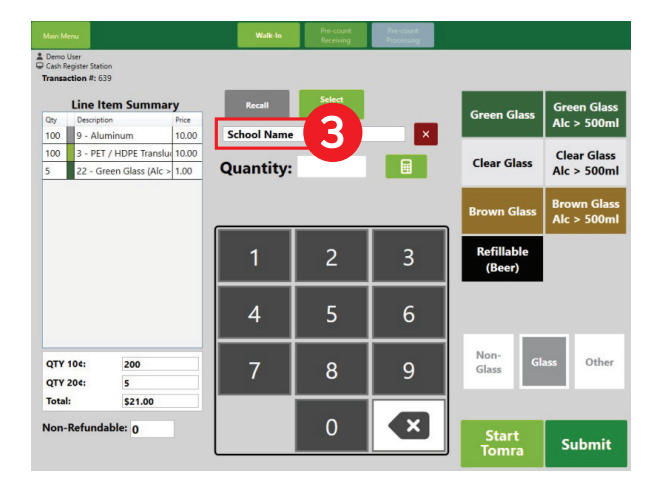

3. You should now see the account name in the box.

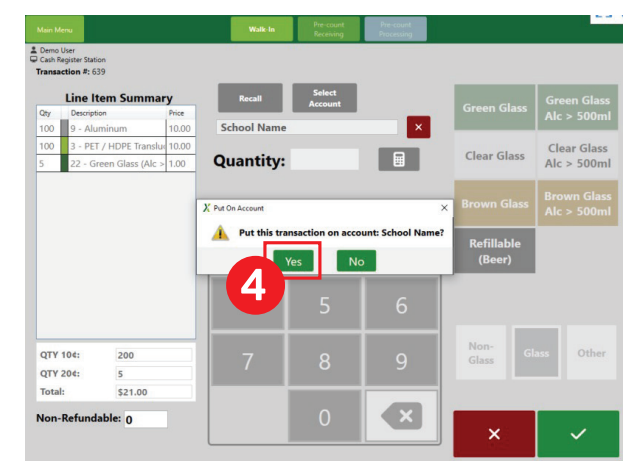

4. Continue the transaction as normal. When finishing the transaction, there will be a pop-up asking if you would like to add the transaction to the account you selected. Press "Yes".

## Paying Out the Account

|                                    |                |                | ⊘ 🖵 |  |
|------------------------------------|----------------|----------------|-----|--|
| Lemo User<br>Cash Register Station |                |                |     |  |
|                                    |                |                |     |  |
|                                    |                |                |     |  |
|                                    |                |                |     |  |
|                                    |                |                |     |  |
| Countin                            | Cash Register  | Inventory      |     |  |
| Counting                           | Casil Register | inventory      |     |  |
|                                    |                |                |     |  |
|                                    |                |                |     |  |
| Commarc                            |                |                |     |  |
| Account                            | Reporting      | Administration |     |  |
|                                    |                |                |     |  |
|                                    |                |                |     |  |
|                                    |                |                |     |  |
|                                    |                |                |     |  |

**1.** Press the "Commercial Accounts" button.

| Account Transac | tions Acco | unt Adjustment                     | Account Details | Account Not | tes             |                     |   |
|-----------------|------------|------------------------------------|-----------------|-------------|-----------------|---------------------|---|
|                 |            |                                    |                 |             |                 |                     |   |
| Transaction #   | Operatio   | n                                  | Туре            | Amount      | Running Balance | Date                | _ |
| 73              | Credit     | Counting Trans                     | saction         | 21.00       | 21.00           | 2025-01-24 10:03:12 | ৃ |
|                 |            |                                    |                 |             |                 |                     |   |
|                 |            | Balance:                           |                 |             |                 |                     |   |
| Email Re        | port       | Balance:<br>\$21.00                |                 |             |                 |                     |   |
| Email Re        | port       | Balance:<br>\$21.00<br>Select Payn | nent Method:    |             |                 |                     |   |

**3.** Select the Payment Method you would like to use to pay out the school. If you choose the "Cheque" or "E-Transfer" option, you must finish the transaction outside the *EnSys-Connex* POS system.

| Aco      | count #<br>me | 29<br>School Name |       | Search         |                |   |
|----------|---------------|-------------------|-------|----------------|----------------|---|
| Ph<br>Co | one<br>ntact  | Teacher's name    |       | Show ina       | ctive accounts |   |
| #        |               | Name              | Phone | Contact        | Status         |   |
| 19       | Dogs are g    | reat!             |       | Dogs           | Active         | 1 |
| 25       | Habitat for   | Humanity          |       | John Windsor   | Active         | 1 |
| 26       | brand new     | account           |       | BNA            | Active         | 1 |
| 27       | megan gre     | en                |       | megan          | Active         | 1 |
| 28       | École Franç   | ois-Xavier-Daigle |       | Nadia Cormier  | Active         |   |
| 29       | School Nar    | ne                |       | Teacher's name | Active         |   |

2. Find the correct account in the list, then press the Manage Account button (pencil icon) to the right of the account name.

Please arrange with each school when and how you will be paying them their deposit refunds.

Note: A receipt will be printed when you pay out the account. Give the receipt to the school along with its payment.